| G odemeler.udhb.go      | yv.tr - G × +                                                                                                    |                                                                                                    |                                       |                         | - (        | 2 |  |
|-------------------------|----------------------------------------------------------------------------------------------------|----------------------------------------------------------------------------------------------------|---------------------------------------|-------------------------|------------|---|--|
| 🕂 🛈 🔒   https://w       | ww.google.com/search?q=odemeler.udhb.gov.tr&spell=1&sa=X&ved=2ahUKEwizr                                                                       | nd-ckMPtAhXBB:                                                                                      | C Q Arama                             | ☆ 自 ◀                   | 俞          | ◙ |  |
| En çok ziyaret edilenle | er 🐠 E-Denizcilik Giriş 🍿 MarineTraffic: Global 🍥 T.C. Ulaştırma ve Alty 🔯 Outlool                                                            | k Web App 🚬 T C U                                                                                   | lastuma Denizci 🔝 Mevzuat Riloi Siste | omi 🧼 MariWeb™ 🍥 Kullan | ıcı Girişi |   |  |
| Google                  | odemeler.udhb.gov.tr                                                                                                    | Internet Arama motoruna                                                                             |                                       | <b>#</b> Ot             | urum açın  | h |  |
|                         | 🔍 Tümü 🗉 Haberler 🔚 Görseller 🕩 Videolar 🗄 Daha fazla                                                                                         | كر Tümü   Haberler  Görseller  Videolar  Daha fazla  OGerneler.udD.gov.tr ydzIniz.  Ayarlar Araçıar |                                       |                         |            |   |  |
|                         | Yaklaşık 867 sonuç bulundu (0,31 saniye)                                                                                                    |                                                                                                    |                                       |                         |            |   |  |
|                         | odemeler.udhb.gov.tr 💌                                                                                                    |                                                                                                    |                                       |                         |            |   |  |
|                         | T.C. Ulaştırma ve Altyapı Bakanlığı                                                                                                    |                                                                                                    |                                       |                         |            |   |  |
|                         | Hoşgeldiniz. Bakanlığımız Taşra Teşkilatımızca verilen manışı beşişlem<br>elektronik ortamda yapılabilmesi için hazırlanan portala hoşgeldime | lerde tahsilatın                                                                                    | Karşınıza çıkan adreslerde            | en.                     |            |   |  |
|                         | www.mmo.org.tr > sites > default > files > ADV_KMT_0 <                                                                                        |                                                                                                    | T.C. Ulastirma ve Altvapi             | Bakanlığı olanı         |            |   |  |
|                         | odemeler.udhb.gov.tr gss.uab.gov.tr                                                                                                    |                                                                                                    | secin                                 |                         |            |   |  |
|                         | Fotoğraf, Sağlık(Sürücü Belgesi) ve İletişim Bilgileri girilmesi yeterlidir. Deko                                                             | ontu Eklemeyiniz                                                                                    | Seçin                                 |                         |            |   |  |
|                         | 3 adımı yapmanız yeterildir! VERGI DAIRESI VEZNELERINE.                                                                                       |                                                                                                    |                                       |                         |            |   |  |
|                         | kafdam.meb.k12.tr > meb_iys_dosyalar > dosyalar > 20 • PDF                                                                                    |                                                                                                    |                                       |                         |            |   |  |
|                         | Gemi Adamı Cüzdanı ve STCW Belgeleri için Borçlar                                                                                             | nma                                                                                                 |                                       |                         |            |   |  |
|                         | ://odemeler.udhb.gov.tr adresinden Belge Harci nasil borçlanılır? Bunun                                                                       | için;. 1. Bireysel                                                                                  |                                       |                         |            |   |  |
|                         | Kullanici ginşi yapılır ( hups.//odemeler.udnb.gov.tr ). 2. e                                                                                 |                                                                                                    |                                       |                         |            |   |  |
|                         | www.denizcilikbilgileri.net > c-kodu 👻                                                                                                    |                                                                                                    |                                       |                         |            |   |  |
|                         | Liman Başkanlığı C Kodu Oluşturma İşlemleri                                                                                                   |                                                                                                    |                                       |                         |            |   |  |
|                         | http://odemeler.udhb.gov.tr. Açılan sayfadan bireysel'i tercih edip e-dev                                                                     | ılet şifreniz ile giriş                                                                             |                                       |                         |            |   |  |
|                         | yapabilitsittiz. Sottraki aşamada kişiser bilgiletittizi girerek sizdett                                                                      |                                                                                                    |                                       |                         |            |   |  |
|                         | ▶ Video                                                                                                    |                                                                                                    |                                       |                         |            |   |  |
|                         | Amatör denizci belgesi o kodu nasıl alınır                                                                                                    |                                                                                                    |                                       |                         |            |   |  |
|                         |                                                                                                    |                                                                                                    |                                       |                         |            |   |  |
|                         | 3:29 ÖNİZLEME 5 ARA 2018                                                                                                    |                                                                                                    |                                       |                         |            |   |  |
|                         | C kodu nasıl alınır? - STCW İslemleri - Gen                                                                                                   | niadamı Cüzdan                                                                                      |                                       |                         |            |   |  |
|                         | YouTube · Denizci. Net                                                                                                    |                                                                                                    |                                       |                         |            |   |  |
|                         | 2:26 5 May 2018                                                                                                    |                                                                                                    |                                       |                         |            |   |  |

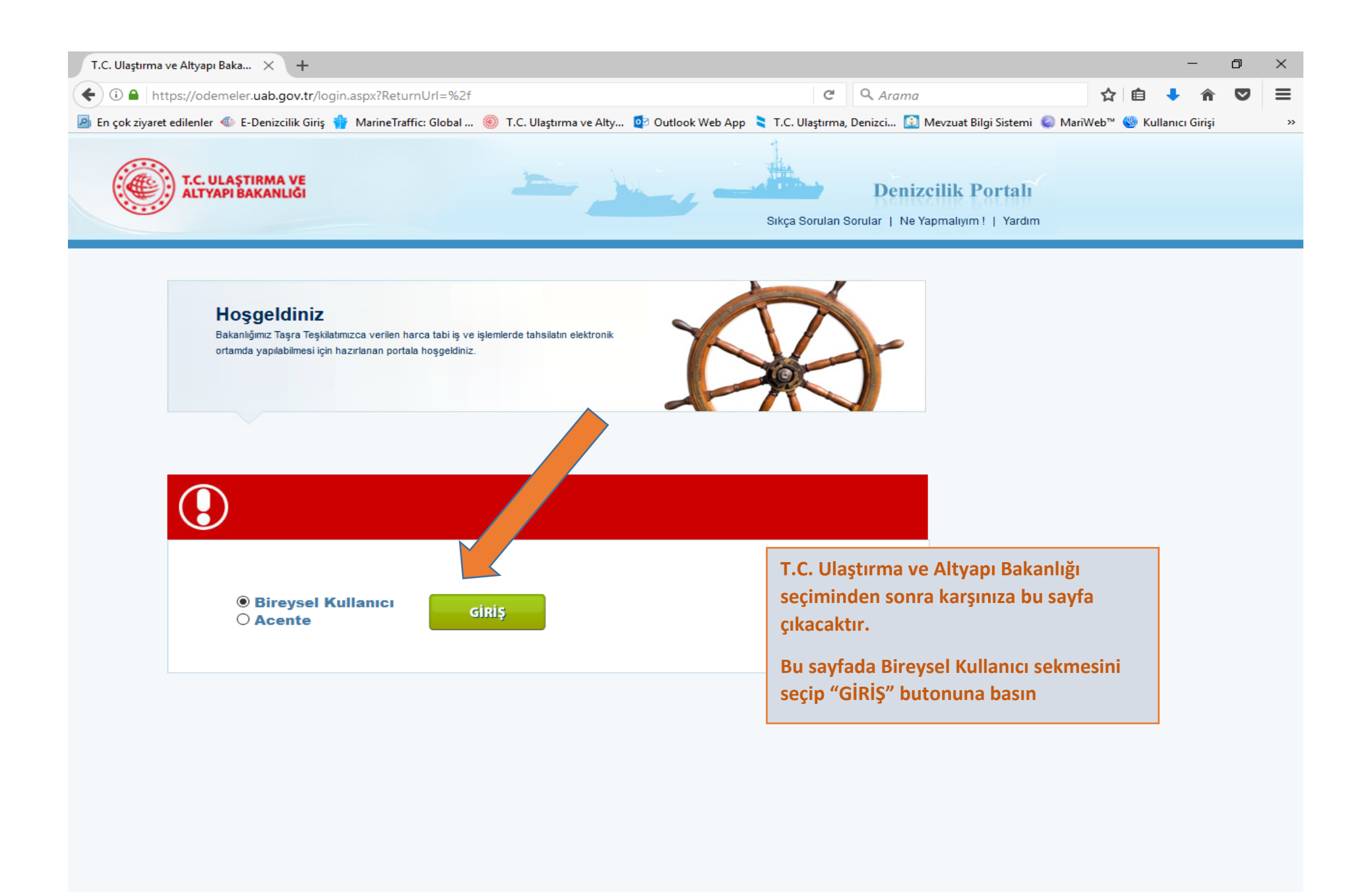

## 📲 🔎 🥘 🥅 🗐 💷 🌍 📰 🚺

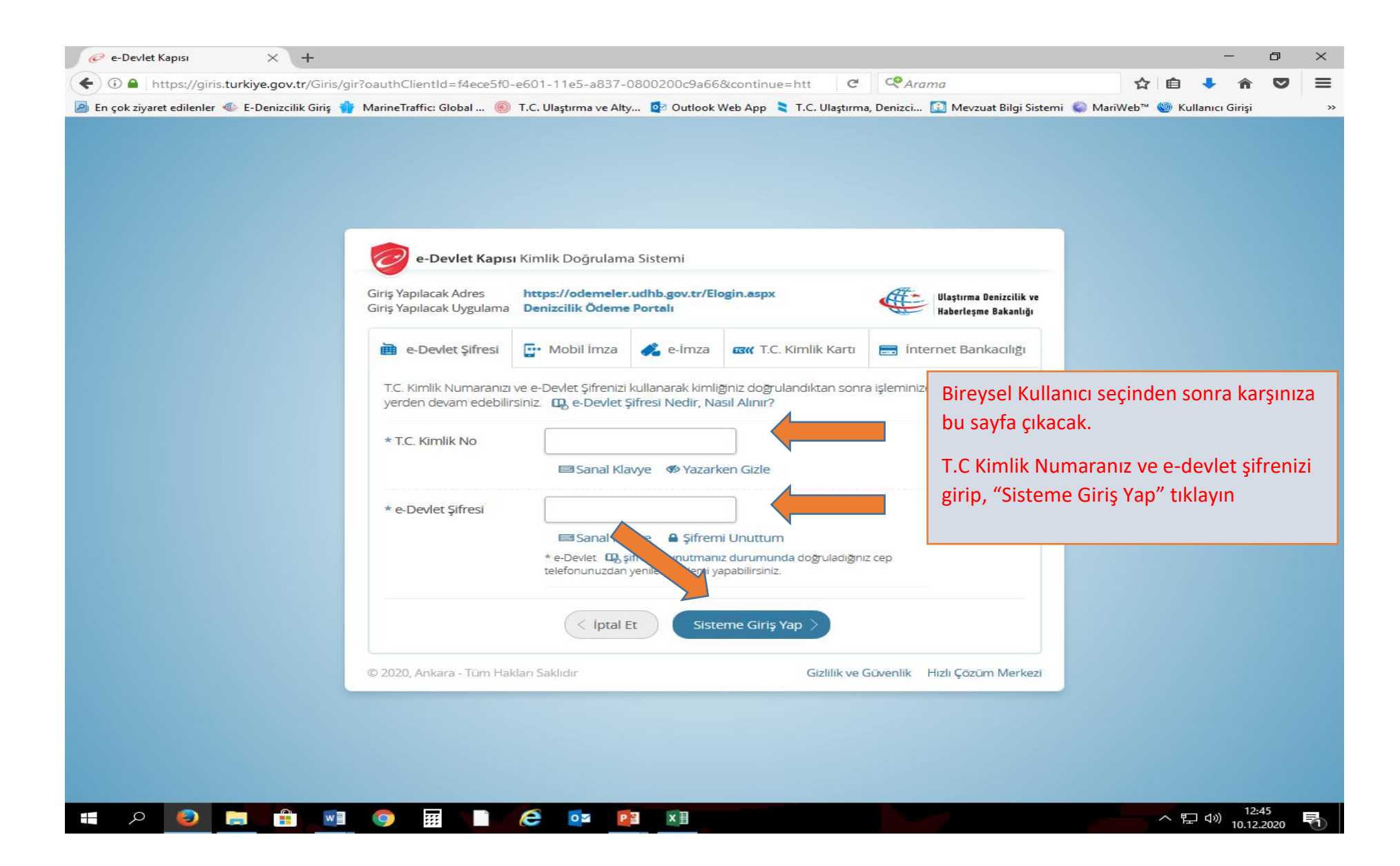

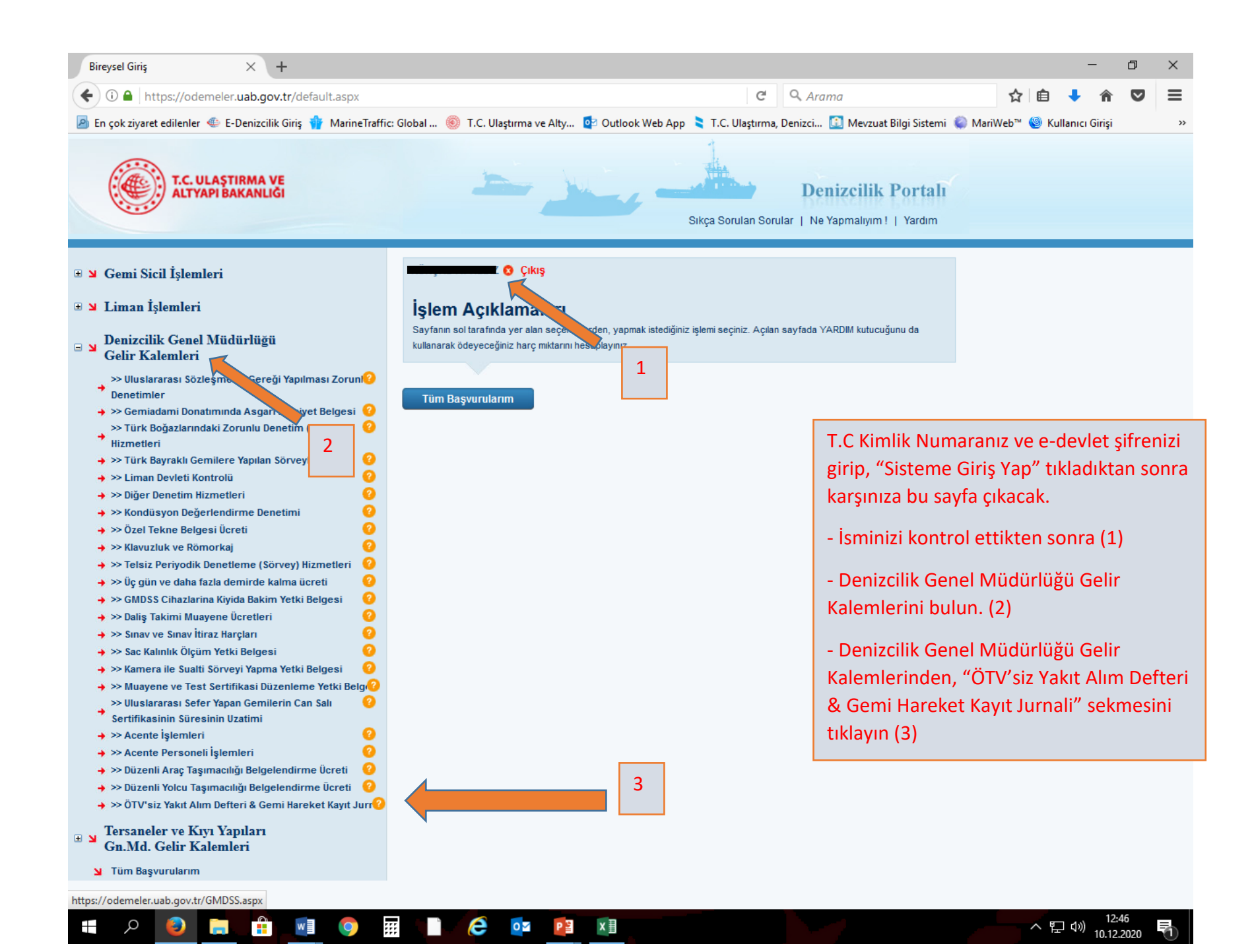

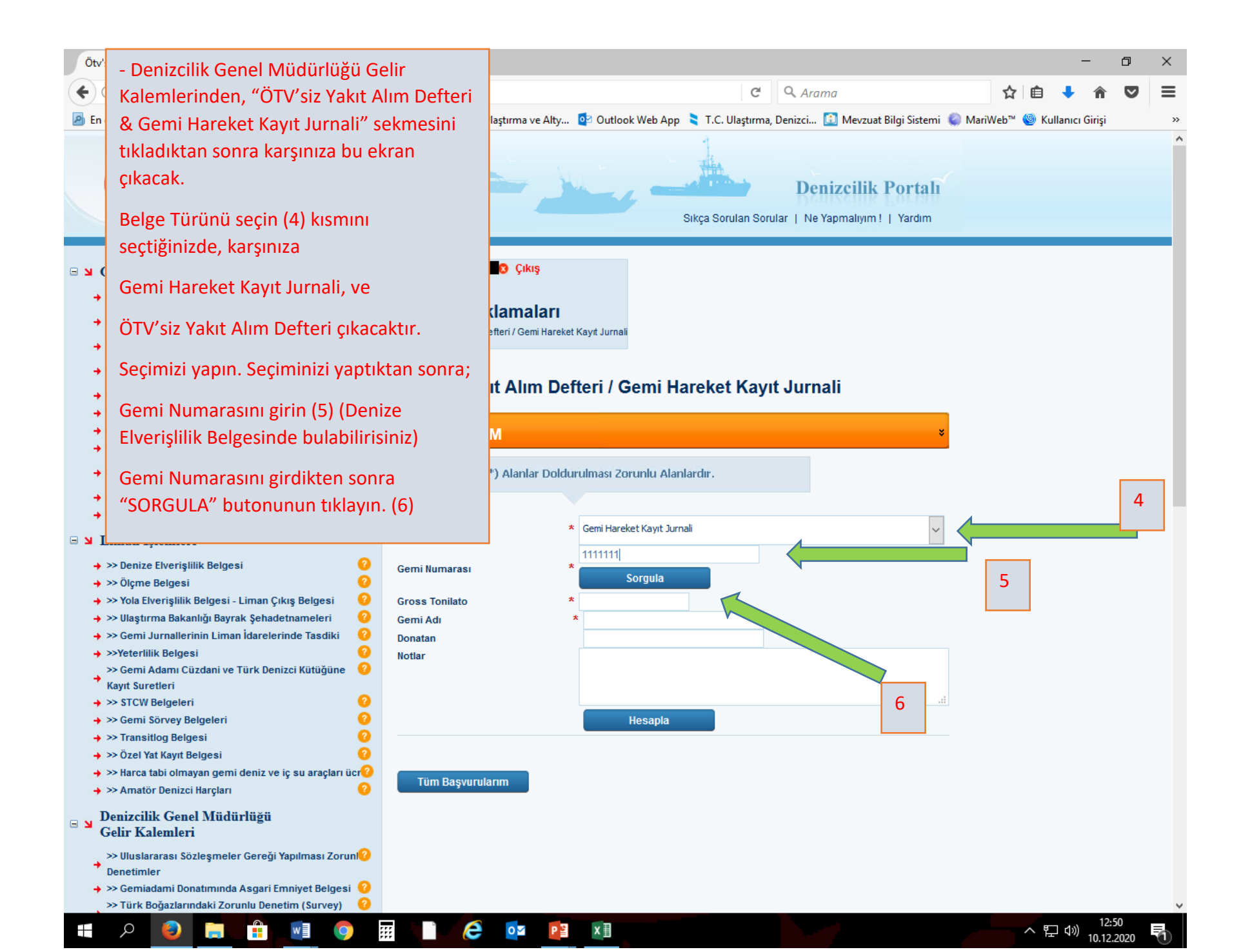

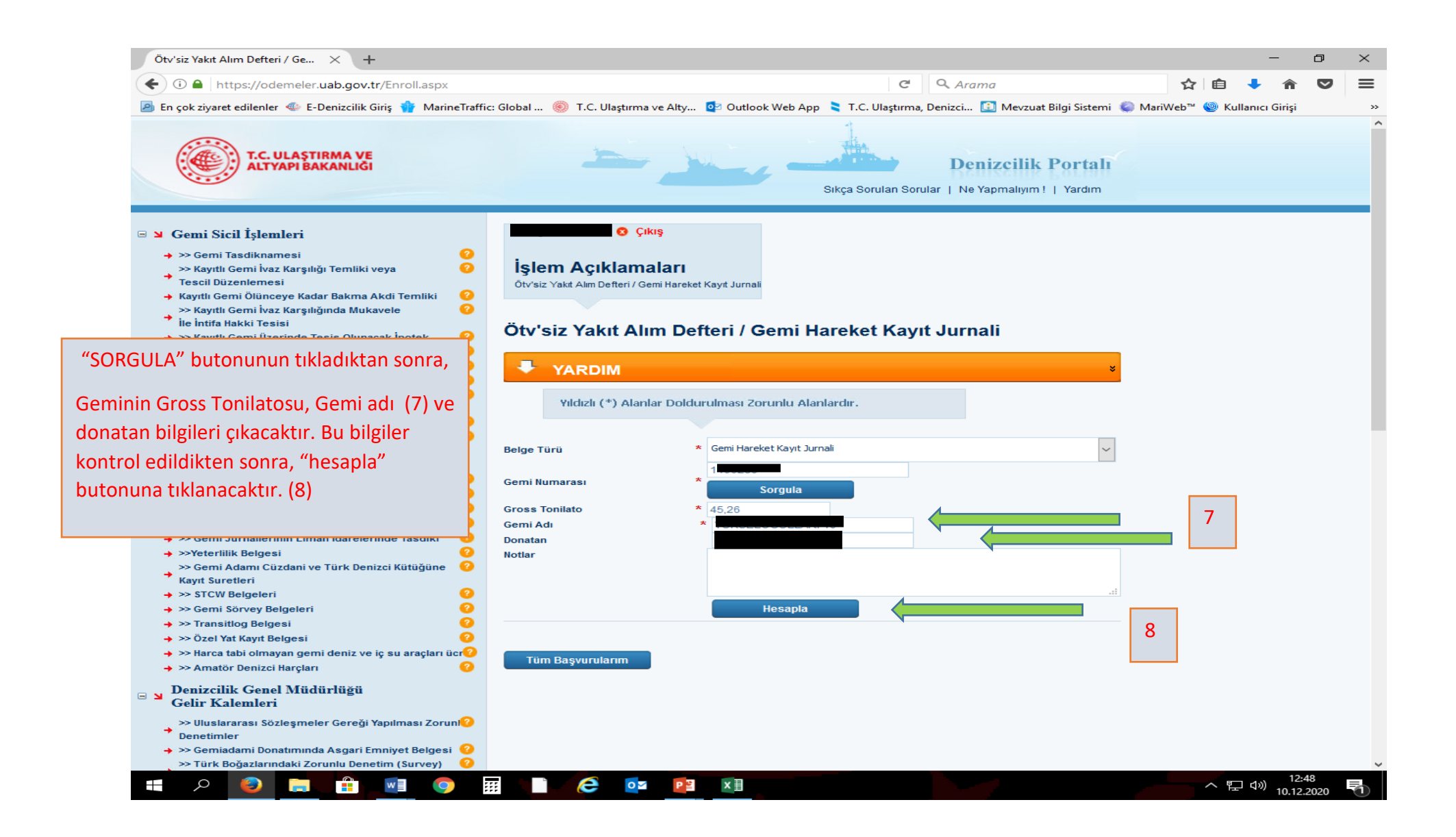

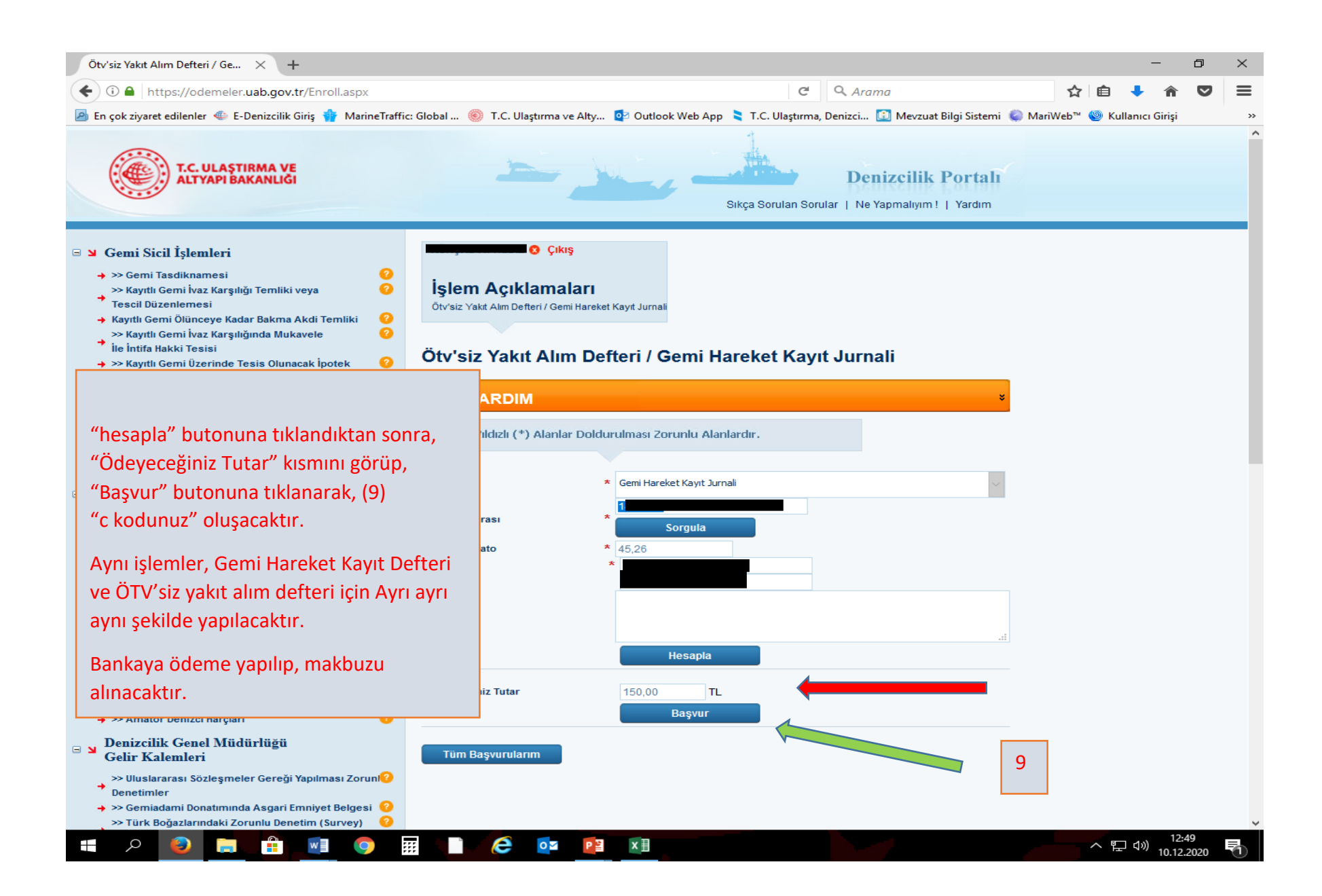

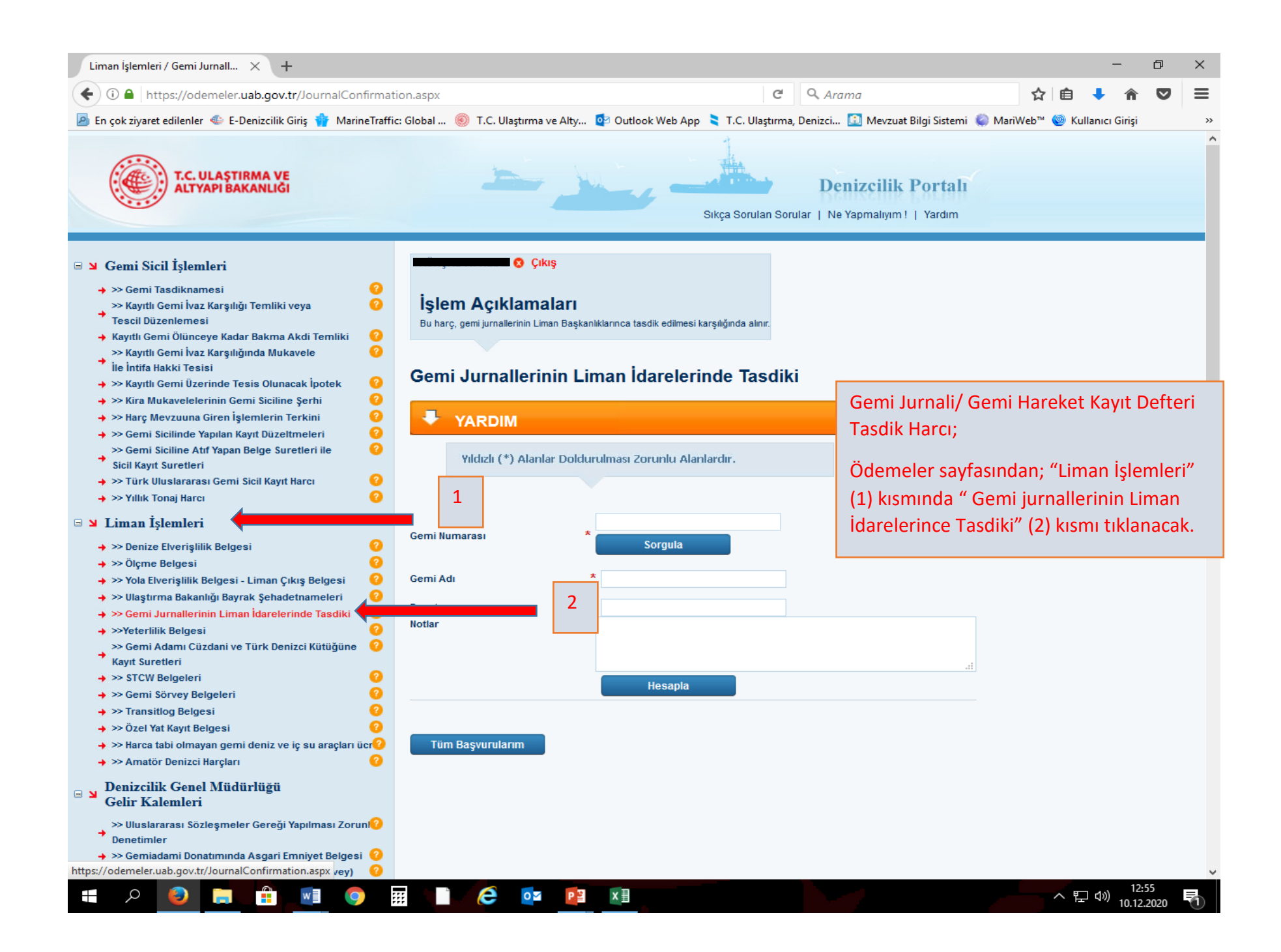

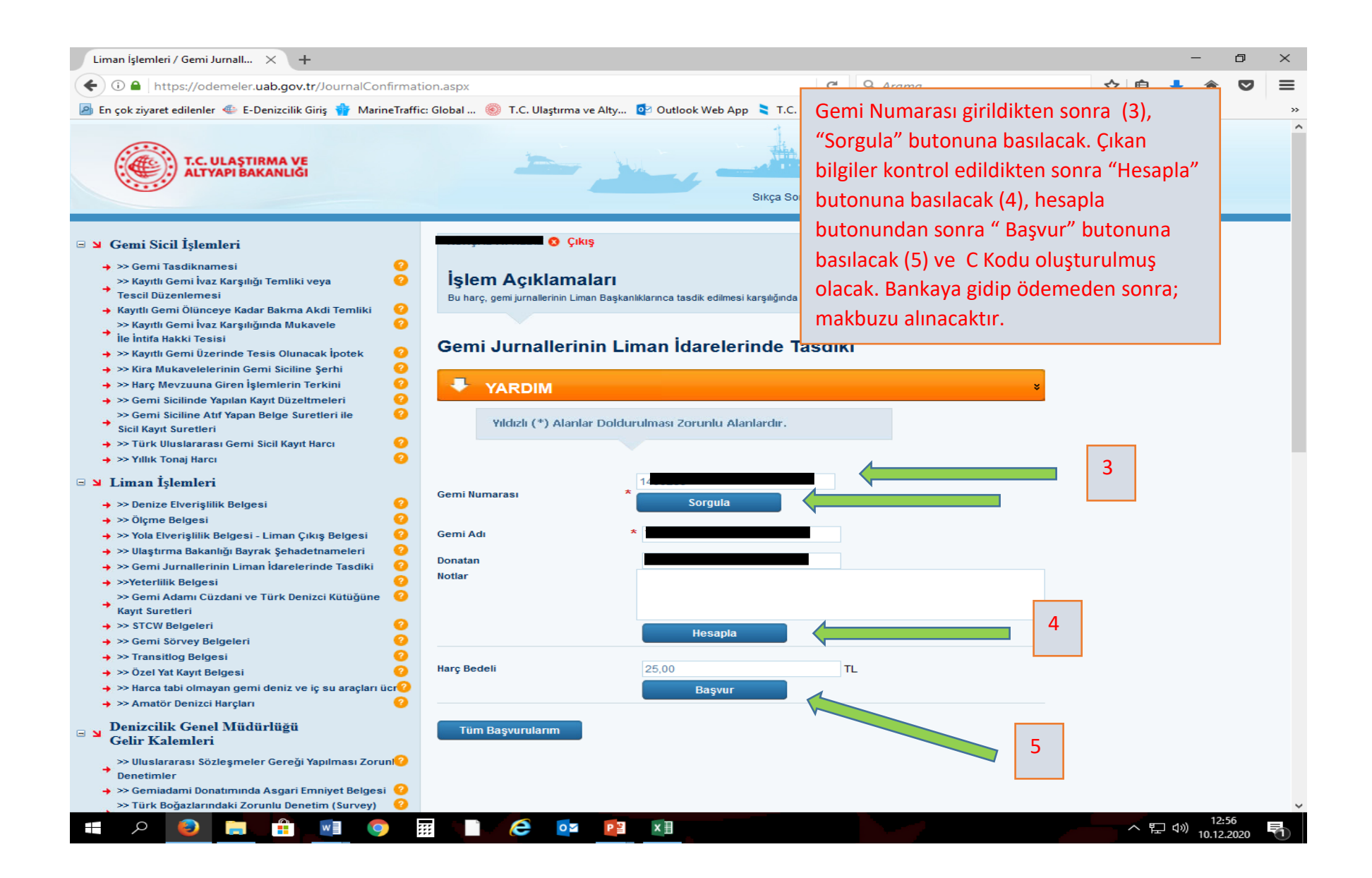